## How to Set up **PARENTAL CONTROLS** to limit age-inappropriate National Online afety Android Phone

www.nationalonlinesafety.com

The settings on an Android device allow you to prescribe certain rules for when your child is using it. For example, you can block specific types of content to reduce the risk of your child being exposed to age-inappropriate material (music with explicit lyrics, for instance, and games, TV shows or movies that are unsultable for young people). There are two ways to access parental controls on an Android phone: through Google Play or via the Google Family Link app. You can also lock your changes behind a PIN, so your child (or anyone else) can't change them back.

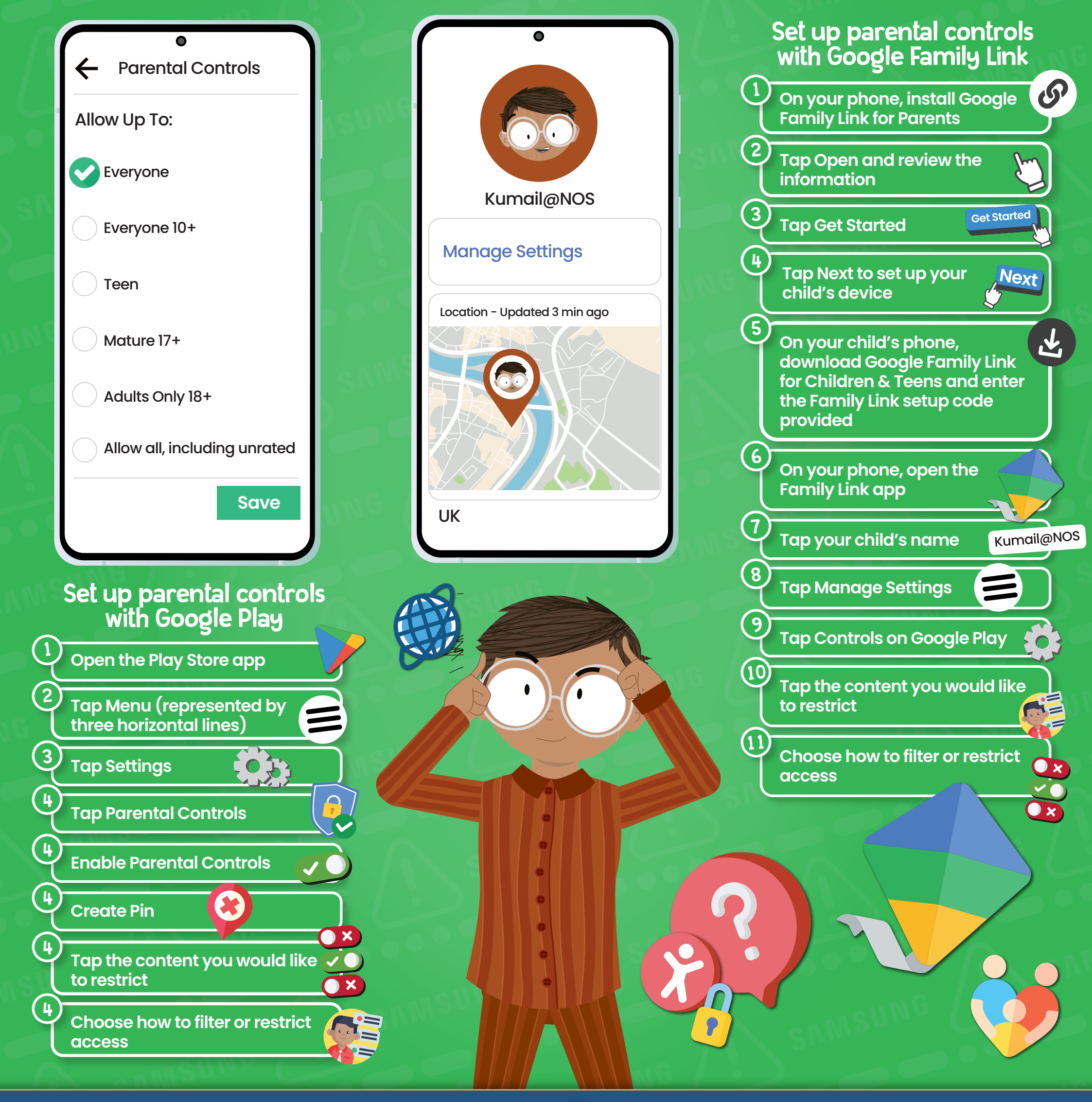

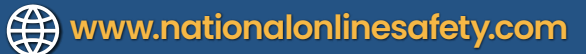

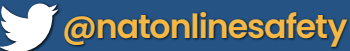

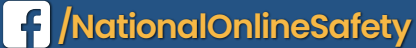

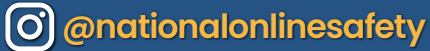

Users of this guide do so at their own discretion. No liability is entered into. Current as of the date of release: 21.04.2021